## การใช้งานอินเตอร์เน็ตภายในวิทยาลัยเทคนิคสุโขทัย

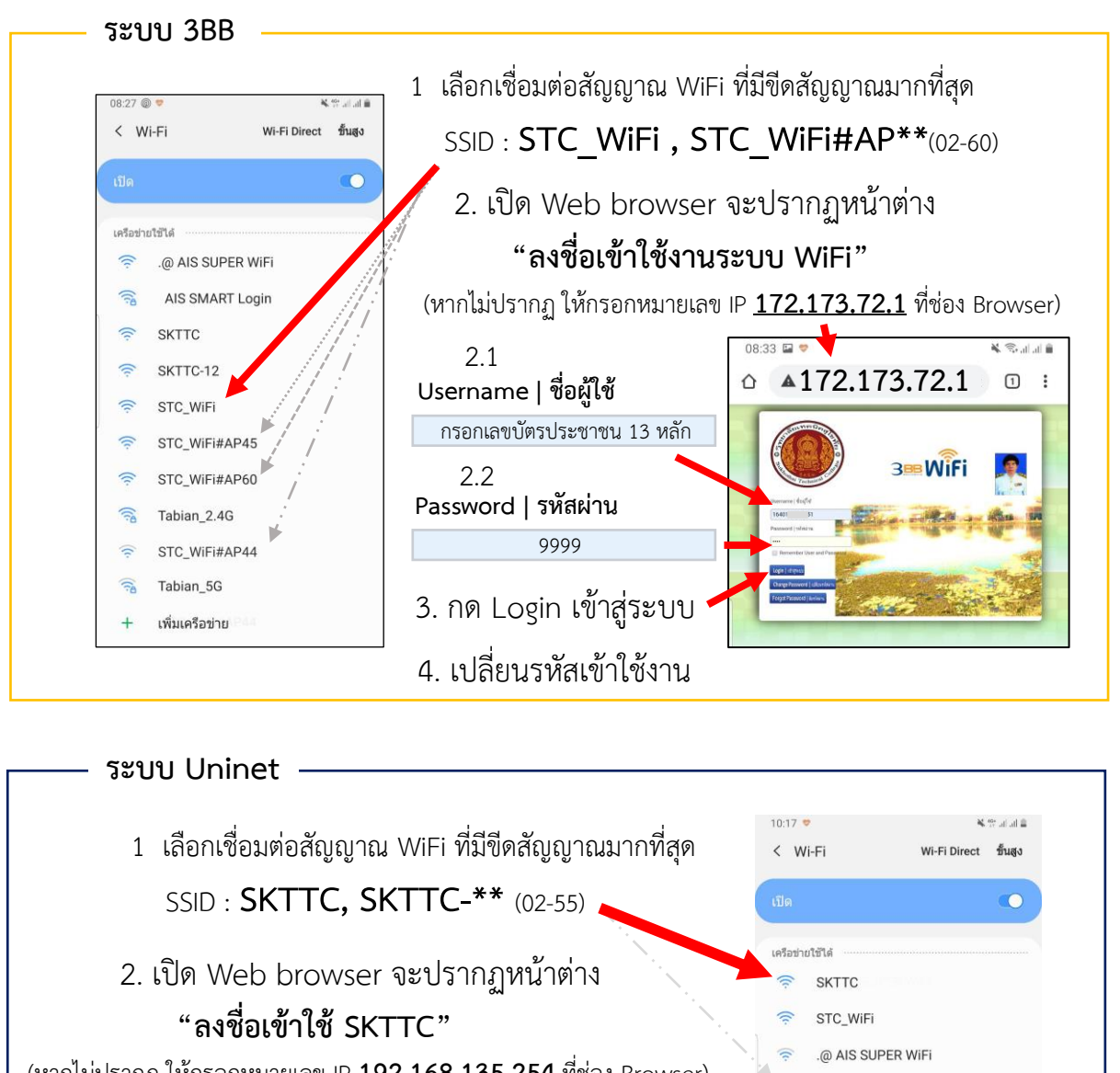

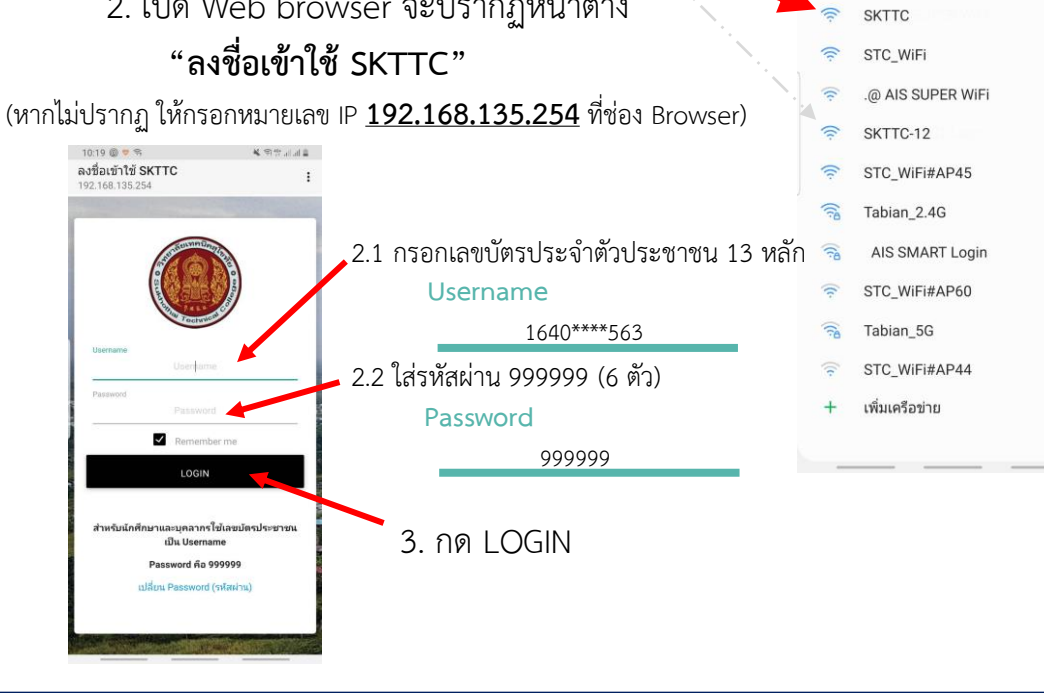